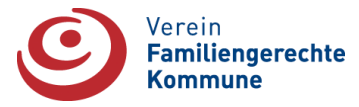

# Videokonferenzen – Hilfe zur Verwendung für Teilnehmer

Auf dieser Seite finden Sie alle Informationen zur Verwendung von Zoom. Falls Sie ein Tablet oder ein Smartphone nutzen, kann das Vorgehen ggf. abweichen

## **Teilnahme an einem Video-Meeting/Webinar**

Klicken Sie auf den Link, der Ihnen zugeschickt wurde und folgen Sie den Anweisungen oder gehen Sie wie folgt vor:

## **1. Aufruf des Meetings**

### 1. Schritt:

Installieren Sie hierzu die Anwendung. Diese finden Sie hier: <u>https://zoom.us/download</u>. Melden Sie sich anschließend mit Ihrem Zoom-Konto an <u>oder</u> klicken Sie auf den Button "**An Meeting teilnehmen**", wenn Sie keinen Account haben. In diesem Fall lesen Sie bei Schritt 3 weiter.

#### 2. Schritt:

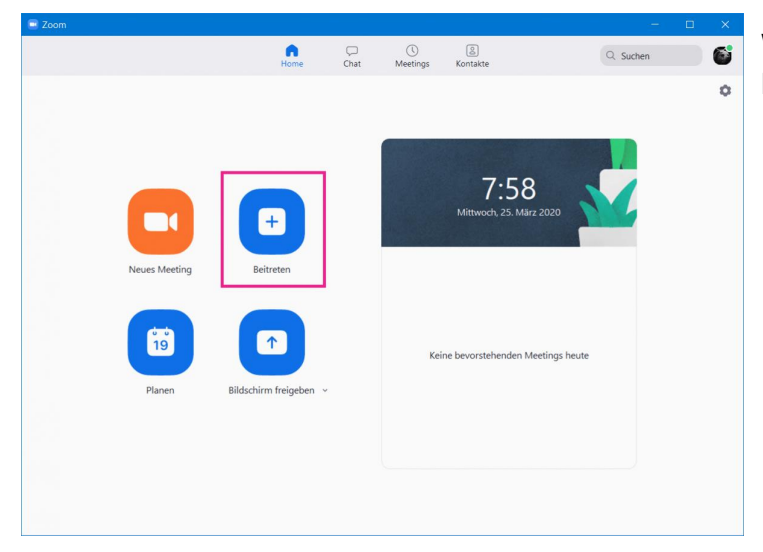

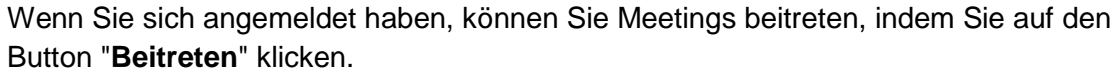

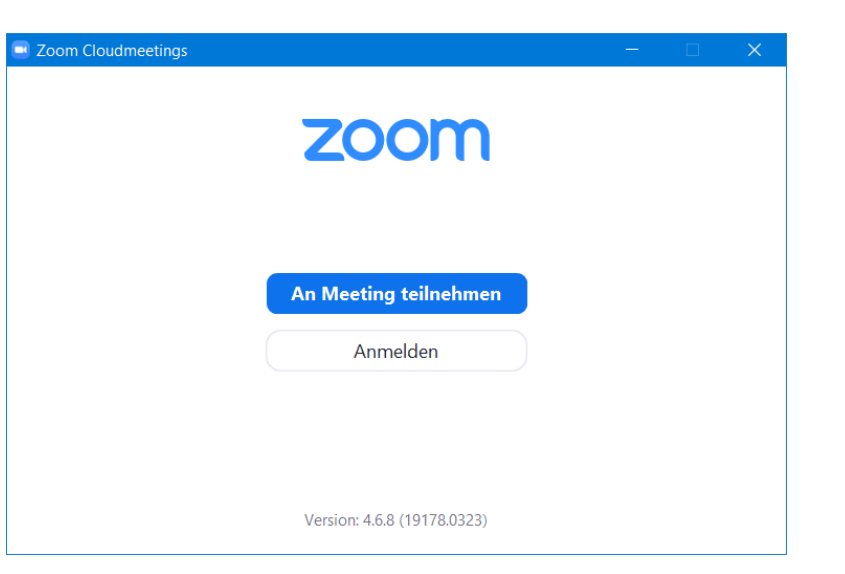

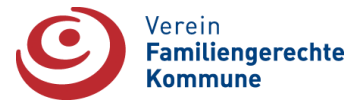

### 3. Schritt:

|                 | Home Chat Meetings Kontakte                                 | Q Suchen       |
|-----------------|-------------------------------------------------------------|----------------|
|                 | An einem Meeting<br>teilnehmen                              | 2.2020         |
| Neues Meeting 🗸 | Belle Bauer Es kann keine Audioverbindung aufgebaut werden. |                |
| Planen          | Mein Video ausschalten Beitreten Abbrechen                  | leetings heute |
|                 |                                                             |                |

Anschließend geben Sie die **Meeting-ID** ein, die Sie von dem Host oder einem weiteren Teilnehmer bekommen haben, sowie Ihren Nutzer-Namen (**geben Sie am besten direkt auch Ihre Kommune / Ihren Landkreis an**). Klicken Sie dann auf "**Beitreten**".

#### 4. Schritt:

Nun müssen Sie noch das **Passwort** des Meetings eingeben, welches Sie ebenfalls vom Meeting-Host erfahren. Klicken Sie anschließend auf "**Dem Meeting beitreten**". Die Verbindung wird dann aufgebaut und Sie befinden sich in dem Meeting.

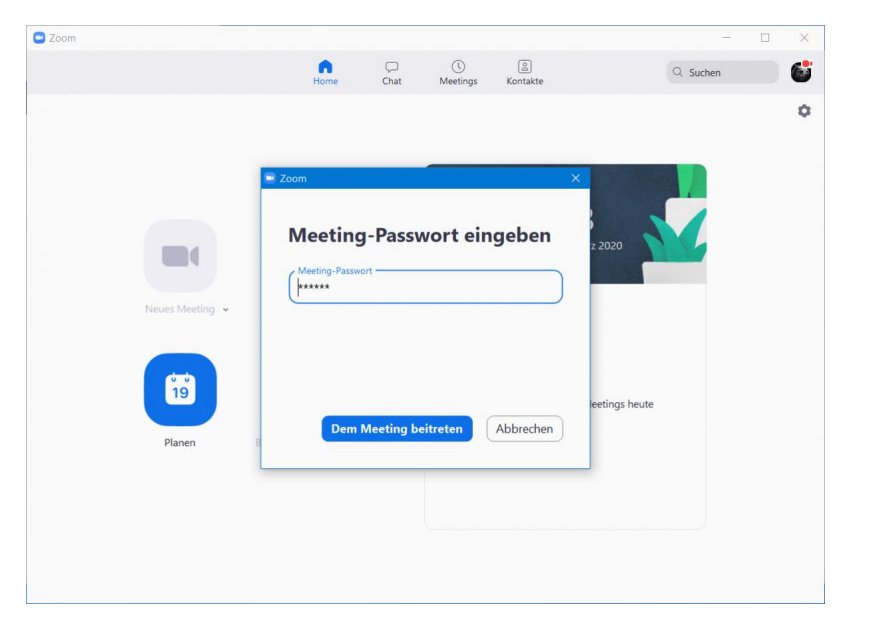

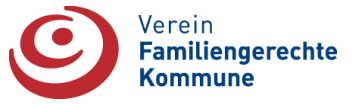

## 2. Start der Teilnahme

|                                   | Zoom Teilnehmer-ID: 34 Meeting-ID: 865-378-9015                                |                                                                                                    |  |
|-----------------------------------|--------------------------------------------------------------------------------|----------------------------------------------------------------------------------------------------|--|
|                                   | Sprechen:                                                                      | Nach dem Aufruf öffnen sich<br>das Video-Meeting Fenster.<br>Wenn Sie vorher bereits die<br>Option "Bei Betreten eines<br>Meetings" (siehe unterer<br>roter Pfeil) angehakt hatten,<br>nehmen Sie ohne weitere                                                     |  |
|                                   | Host-Name: O Wie möchten Sie an der Audiokonferenz teilnehmen?                 | Aktion sofort am Meeting<br>teil.<br>Ansonsten klicken Sie auf<br>den blauen Button "Mit<br>Computeraudio teilnehmen",<br>um am Meeting                                                                                                    |  |
|                                   | Einladungs-L Per Telefon beitreten Computer-Audio                              |                                                                                                    |  |
|                                   | Mit Computeraudio teilnehmen                                                   | teilzunehmen.                                                                                                    |  |
|                                   | Dem Audio Stritte                                                              | <b>Tipp:</b> Wählen Sie<br>"Lautsprecher und Mikrofon<br>testen" (gelber Pfeil), um<br>sicher zu gehen, dass Ton<br>und Mikrofon funktionieren –<br>oder wählen Sie ein einen<br>Lautsprecher / ein Mikrofon<br>Ihrer Wahl aus (statt "Wie<br>Systemeinstellung"). |  |
| Con Audio beitreten Video starten | Linladen Teilnehmer Bildschirm freigeben Chat Aufzeichnen Das Meeting verlasse | Webinar: Falls Sie an einem<br>Webinar teilnehmen, ist ihr<br>Video und ihr Ton<br>ausgeschaltet. Um an einer                                                                                                    |  |

Diskussion teilzunehmen, muss Ihnen der Host die Sprecherlaubnis zuweisen (ggf. anfordern), sie nutzen "Hand heben", sie schreiben in den Chat oder nutzen die Funktion "Fragen und Antworten". Der Host kann Sie in einem Webinar zu einem Diskussionsteilnehmer befördern - sie werden quasi auf die Bühne geholt. Als Diskussionsteilnehmer

sind sie für alle Anwesenden mit Video und Ton zu sehen und hören.

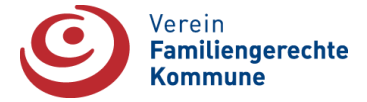

### **Das Zoom Video-Meeting/Webinar Fenster**

Hervorragend! Sie befinden sich nun in einem aktiven Video-Meeting. Hier sehen Sie die Funktionen des Video-Fensters. Bei Fragen, wenden Sie sich einfach im Meeting an die Veranstalter.

Das Wichtigste im Überblick:

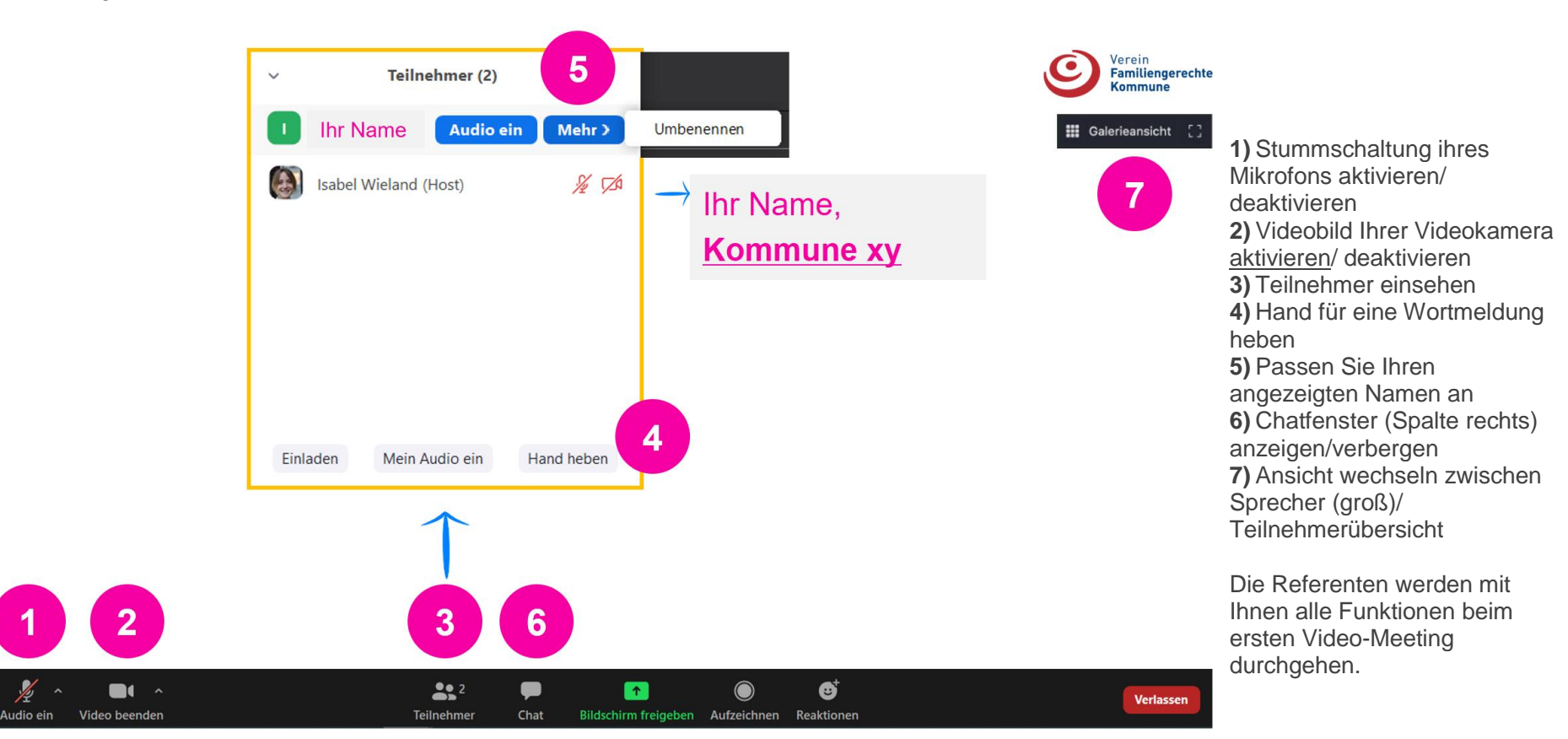

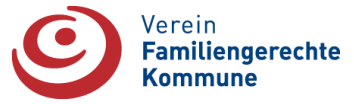

#### **Noch mehr Funktionen**

z. B. wie man in Breakout Sessions den eigenen Bildschirm teilt (für Fortgeschrittene):

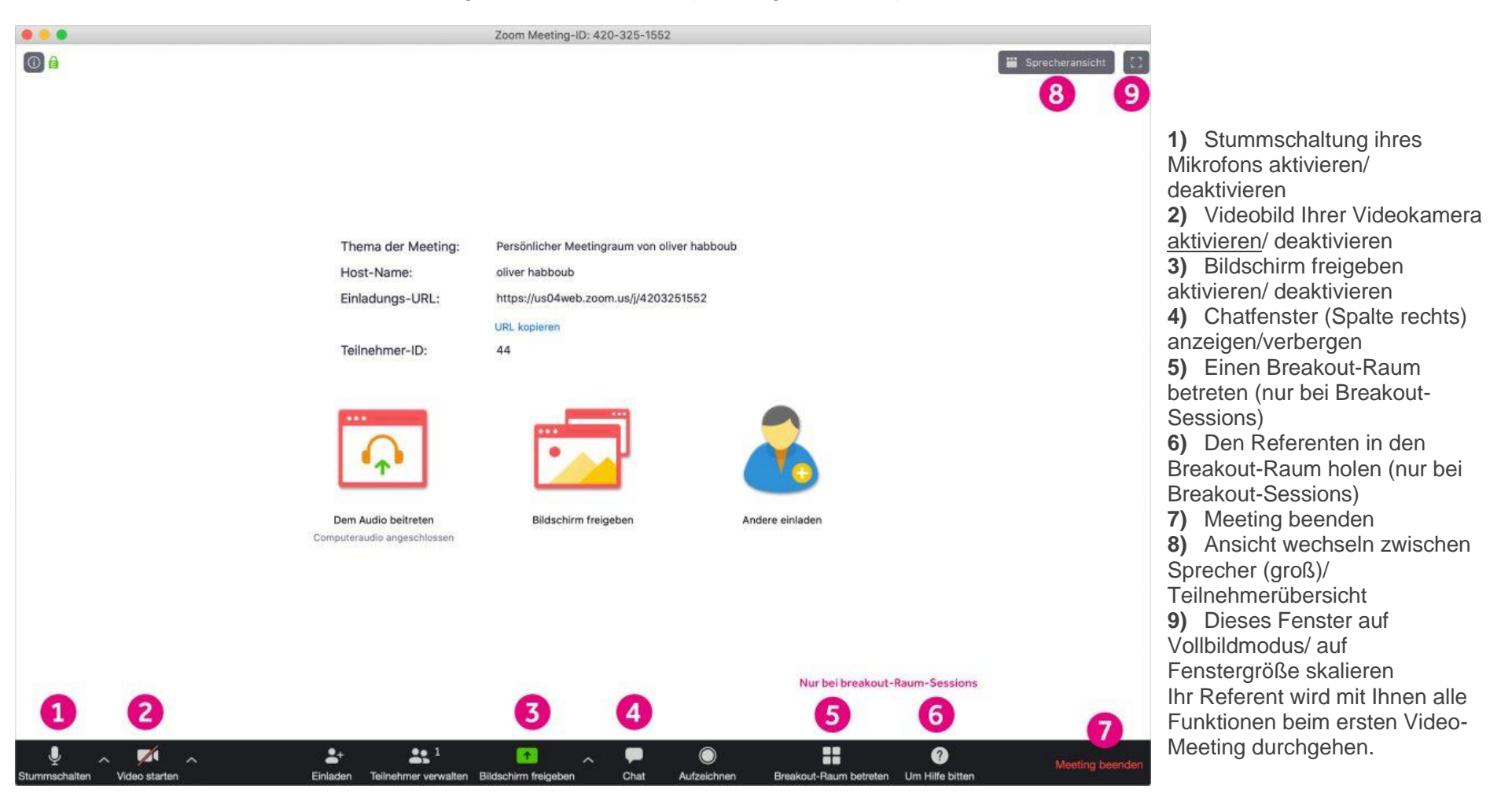

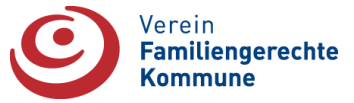

## F & A Funktion im Webinar

Bei einigen Webinaren besteht die Möglichkeit über die Funktion F&A (in der unteren Menüleiste zu finden) Fragen zu stellen und zu kommentieren.

Quellen: Heise Medien GmbH & Co. KG und tandem Praxis & Institut